## YRU-Passport

บริการบัญชีผู้ใช้งานระบบสารสนเทศภายในมหาวิทยาลัยราชภัฏยะลาสำหรับ นักศึกษา อาจารย์ และบุคคลากรที่มีชื่ออยู่ในทะเบียนผู้ใช้ของมหาวิทยาลัยา โดยใช้ชื่อบัญชีผู้ใช้ (Username) และ รหัสผ่าน (Password) ชุดเดียวกันในการลงชื่อเข้าใช้บริการระบบสารสนเทศ ใด ๆ ที่มีบริการของ YRU-Passport

ระบบสารสนเทศที่มีบริการของ YRU-Passport เช่น ระบบสารสนเทศบุคลากร ระบบลง ทะเบียนนักศึกษา ระบบบริหารจัดการการเรียนรู้ ระบบห้องสมุด ฯลฯ

## การเข้าใช้งาน

- 1. เข้าระบบผ่านเว็บไซต์ passport.yru.ac.th
- 2. กรอก Username และ Password แล้วคลิก "Login"
  - Username : บัญชีผู้ใช้งาน (username.s) , รหัสนักศึกษา (406300000)
  - Password : รหัสผ่านเริ่มต้นคือรหัสบัตรประชาชน

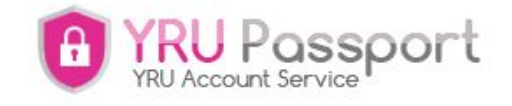

| Username        |          |
|-----------------|----------|
| Password        | <b>a</b> |
| ✓ Remember me   | Login    |
| Change Language |          |
| state installer |          |

How can we help you? - Contact Computer Center

- 3. เมื่อเข้าสู่ระบบสำเร็จ จะมีเมนูให้ใช้งานตามสิทธิที่รับ เช่น
  - ลงทะเบียน YRU WiFi
  - สมัครอีเมล Google for Education (@yru.ac.th)
  - สมัครอีเมล Microsoft (O365) (@ms.yru.ac.th)

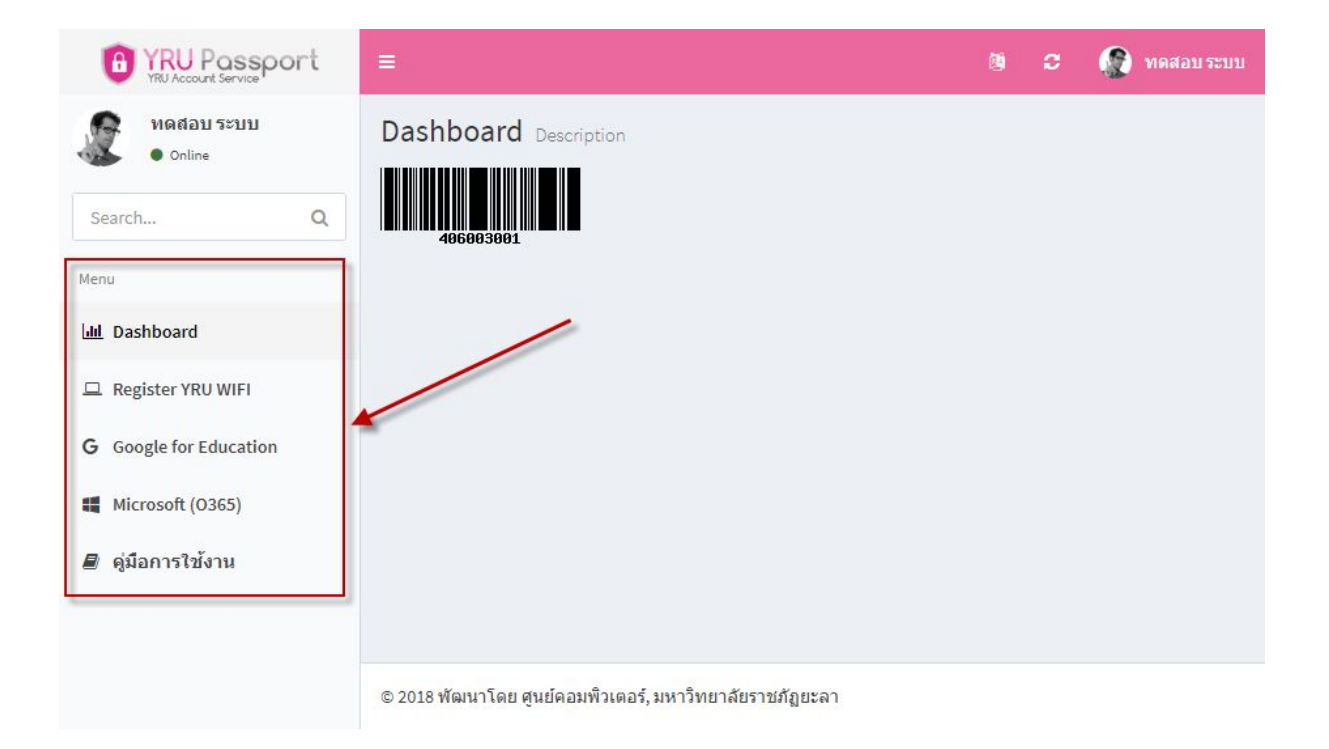

# การเปลี่ยนรหัสผ่าน

1. คลิกที่ชื่อของตนเอง แล้วคลิกที่ "Setting"

| YRU Passport YRU Account Service | ≡                                                 | Ø 4                              | 😧 🎡 ทดสอบ ระบบ                    |
|----------------------------------|---------------------------------------------------|----------------------------------|-----------------------------------|
| พดสอบ ระบบ<br>• Online           |                                                   |                                  | <b>}</b>                          |
| Search Q                         | 406003001                                         |                                  |                                   |
| Menu                             |                                                   | ហែស៊ី៦1<br>Member since admin 2/ | <b>5ະນນ</b><br>020-03-18 20:25:09 |
| ull Dashboard                    | `                                                 | Setting                          | Logout                            |
| 😐 Register YRU WIFI              |                                                   | Jetting                          | Logout                            |
| <b>G</b> Google for Education    |                                                   |                                  |                                   |
| Microsoft (0365)                 |                                                   |                                  |                                   |
| ┛ คู่มือการใช้งาน                |                                                   |                                  |                                   |
|                                  |                                                   |                                  |                                   |
|                                  | © 2018 พัฒนาโดย ศนย์คอมพิวเตอร์. มหาวิทยาลัยราชภั | ภ์มะลา                           |                                   |

#### 2. กรอกรหัสผ่านใหม่ และยืนยันรหัสผ่านใหม่ แล้วคลิก "Submit"

| *Name     | ทดสอบ ระบบ        |          |
|-----------|-------------------|----------|
|           | € Sync            |          |
| Avatar    |                   | ×        |
|           | user2-160x160.jpg |          |
|           | user2-160x160.jpg |          |
|           | user2-160x160.jpg | 🚝 Browse |
| *Password | user2-160x160.jpg | 🞏 Browse |

# การเปลี่ยน ชื่อ-สกุล และคำนำหน้าสำหรับอาจารย์

 ในการเปลี่ยน ชื่อ-สกุล นั้น ผู้ใช้งานต้องส่งเรื่องให้ฝ่ายทะเบียนข้อมูลกลางของมหาวิทยาลัยฯ กองบริการการศึกษาสำหรับนักศึกษา หรืองานการเจ้าหน้าที่สำหรับบุคลากร

2. เมื่อทางฝ่ายทะเบียนข้อมูลกลางทำการเปลี่ยน ชื่อ-สกุล แล้ว ให้ทำการ Sync ข้อมูลผ่านระบบ โดยคลิกที่ชื่อของตนเอง แล้วคลิกที่ "Setting"

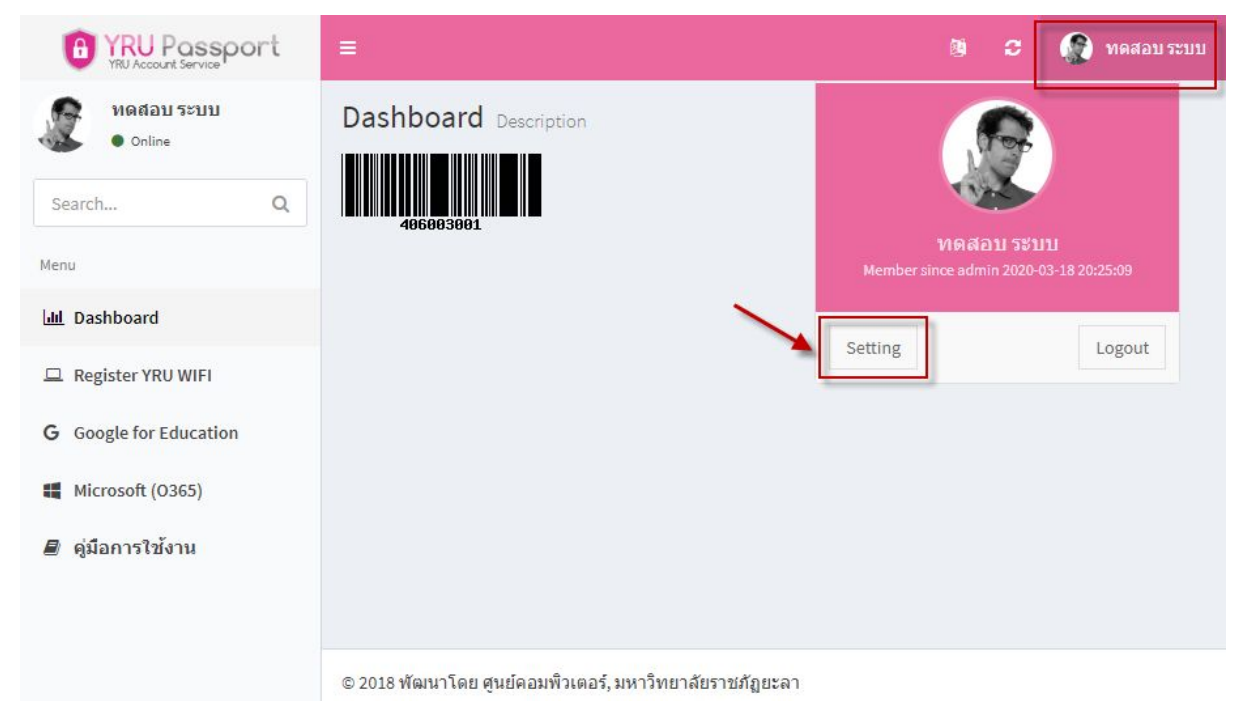

3. คลิกที่ "Sync" แล้วคลิก "Submit"

| *Name               | ทดสอบ ระบบ                  |          |
|---------------------|-----------------------------|----------|
|                     | <b>⊘</b> Sync               |          |
| Avatar              |                             |          |
|                     | User2-160x160.jpg           | 🚰 Browse |
| *Password           | Input Password              |          |
| ssword confirmation | Input Password confirmation |          |
|                     |                             | Submit   |

#### การออกจากระบบ

เมื่อใช้งานระบบสารสนเทศเรียบร้อยแล้ว ให้ทำการออกจากระบบทุกครั้ง เพื่อป้องกันการ ขโมยข้อมูล หรือป้องกันการกระทำความผิดตาม พรบ.คอมพิวเตอร์

### 1. คลิกที่ชื่อของตนเอง แล้วคลิกที่ "Logout"

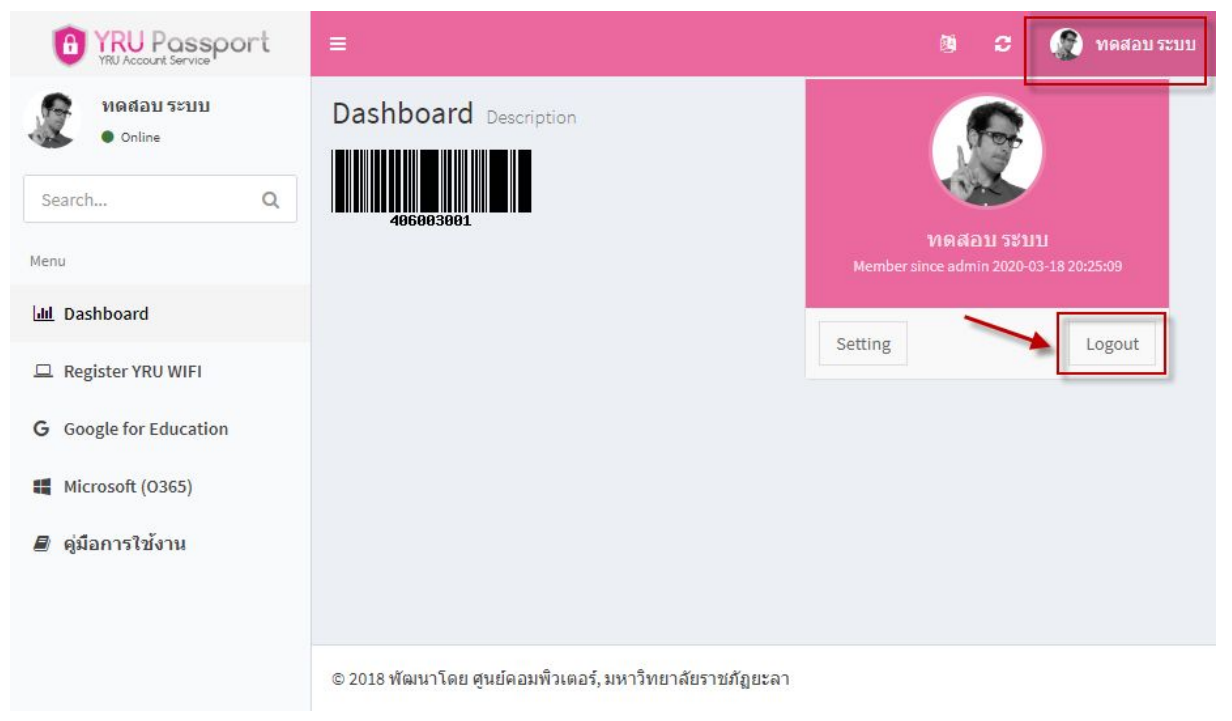

หากมีปัญหาการใช้งาน ให้ติดต่อ ศูนย์คอมพิวเตอร์

Line ID : @iwo5069y

URL : https://lin.ee/CeJTx4F

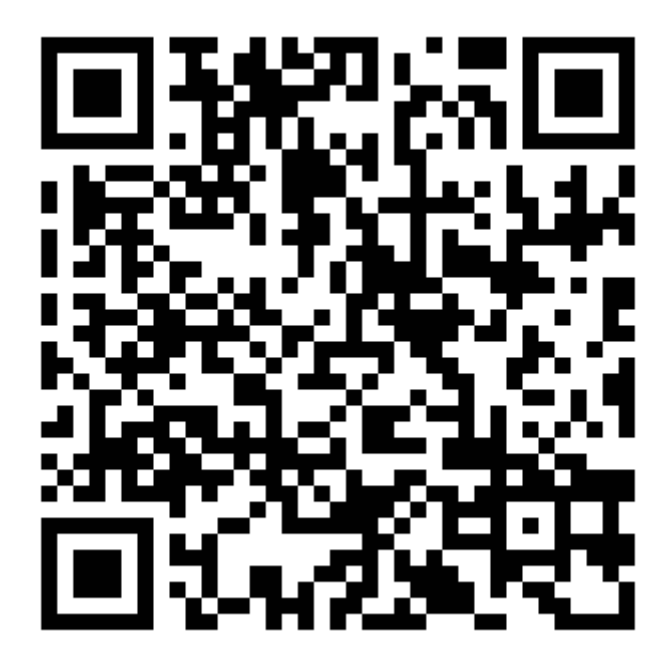